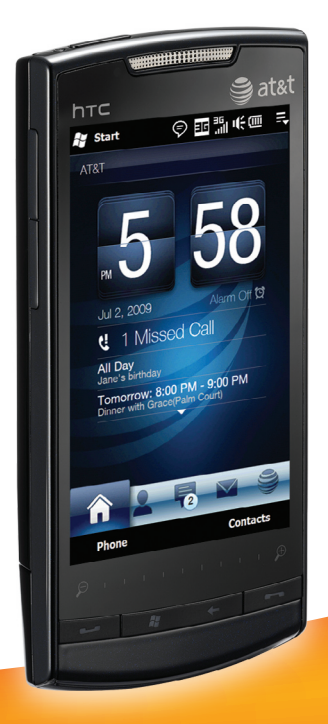

# **htc** PURE<sup>™</sup> Quickstart

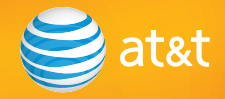

## Welcome to AT&T

• Please use this Quickstart to get a brief overview of the major features and services available with your new smartphone

OR

• Access the on-device tutorial at any time for instructions on setting up and customizing your device and performing common tasks. On the Home screen, slide to the Programs tab and touch Getting Started.

OR

Use our interactive Web tutorial available at att.com/tutorials

for the most complete and up-to-date information available to set up your device and services. The on-line tutorials include step-by-step instructions and screen shots to assist your learning as well as providing an easy search function.

Your device controls are shown on this foldout.

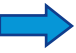

## Table of Contents

| What's in the box                                     | 5  |
|-------------------------------------------------------|----|
| Device setup                                          | 6  |
| Insert the SIM card                                   | 6  |
| Insert the battery                                    | 6  |
| Charge the battery                                    | 7  |
| Turn on your HTC PURE™                                | 7  |
| Install a microSD card (sold separately)              | 8  |
| Sleep Mode                                            | 8  |
| TouchFLO <sup>™</sup> 3D                              | 9  |
| TouchFLO 3D: Learn the gestures for TouchFLO 3D       | 9  |
| TouchFLO 3D: G-Sensor                                 | 10 |
| TouchFLO 3D Tabs                                      | 11 |
| TouchFLO 3D: Zooming                                  | 12 |
| Enter Text                                            | 13 |
| Enter text using the keyboard                         | 13 |
| Check device status, make calls, and set up voicemail | 14 |
| Before making a call                                  | 14 |
| Make a phone call                                     | 15 |
| Set up your voicemail                                 | 15 |
| Video Share                                           | 16 |
| Start a Video Share call                              | 16 |
| Accept a Video Share call                             | 16 |
| End a Video Share Call                                | 16 |
| People                                                | 17 |
| Add a contact to your device                          | 17 |
| Copy all SIM card contacts to your device             | 17 |
| Link your contacts to their Facebook accounts         | 18 |
| Find and use your contacts                            | 18 |
| Favorites                                             | 19 |
| Add a favorite on the People tab                      | 19 |
| Appointments                                          | 20 |
| Schedule an appointment                               | 20 |

# Table of Contents

| View your appointments on the Home screen        | 20 |
|--------------------------------------------------|----|
| Ringtones                                        | 21 |
| Personalize your device ringtone                 | 21 |
| Text Messages                                    | 22 |
| Compose and send a text message                  | 22 |
| Camera                                           | 23 |
| Take a contact picture                           | 23 |
| Take and send a picture                          | 23 |
| Multimedia Message                               | 24 |
| Capture and send a video                         | 24 |
| Internet                                         | 25 |
| Email                                            | 26 |
| About email                                      | 27 |
| Set up an email account                          | 27 |
| Send and receive personal email                  | 28 |
| Set up IT managed corporate email                | 29 |
| AT&T Navigator                                   | 30 |
| Start AT&T Navigator                             | 30 |
| Get directions                                   | 30 |
| Bluetooth and Wi-Fi                              | 31 |
| Connect a Bluetooth headset                      | 31 |
| Connect to Wi-Fi                                 | 31 |
| Connect to an AT&T Wi-Fi Hot Spot                | 31 |
| AT&T Services                                    | 32 |
| Use Mobile Web to access the Web and shop online | 33 |
| AT&T Music                                       | 34 |
| Open AT&T Music                                  | 34 |
| Music Player                                     | 35 |
| Transter music                                   | 35 |
| Frequently Asked Questions                       | 36 |
| Tips and Tricks                                  | 37 |

## What's in the box

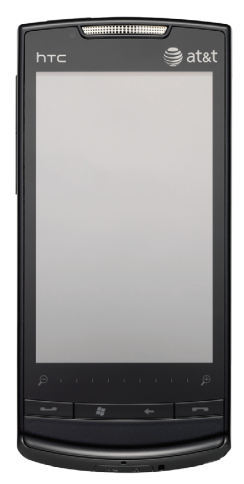

HTC PURE™

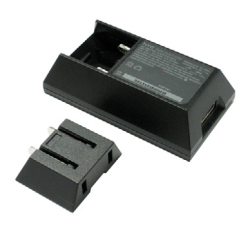

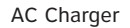

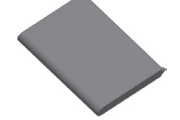

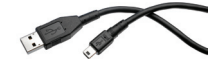

**Rechargeable Battery** 

USB Sync Cable

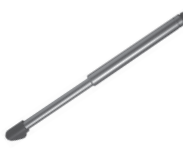

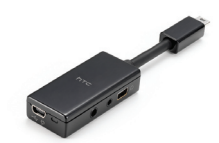

Extra Stylus

3.5 mm Audio Adapter

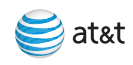

# Device setup

### Insert the SIM card

The SIM card contains your phone number, service details, and phonebook/message memory. Make sure that your device is turned off before you remove the back cover.

- 1. Hold the device with both hands and the front panel facing down.
- 2. Push the back cover up with your thumbs until it disengages from the device and then slide it up to remove.
- Locate the SIM card slot, then insert the SIM card with its gold contacts facing down and its cut-off corner facing out of the card slot.
- 4. Slide the SIM card completely into the slot.

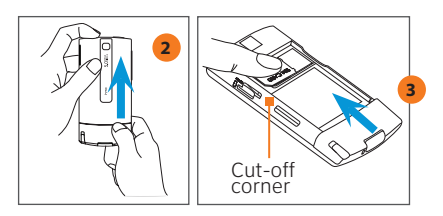

Note: To remove the SIM card, press down the tab in front of the SIM card slot opening with one finger, and slide the SIM card out from the slot with another finger.

## Insert the battery

Your device comes with a rechargeable Lithium-ion or Lithium-ion polymer battery and is designed to use only manufacturer-specified original batteries and accessories.

 Align the battery's exposed copper contacts with the battery connectors inside the battery compartment.

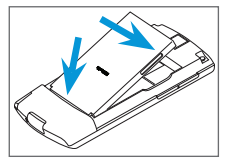

- 2. Insert the contact's side of the battery first and then gently push the battery into place.
- 3. Replace the back cover.
- To remove the battery
- 1. Make sure your device is turned off.
- 2. Remove the back cover.
- 3. The upper right side of the battery has a notch. Lift the battery by the notch to remove it.

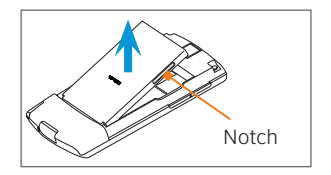

## Charge the battery

New batteries are shipped partially charged. Before you start using your device, it is recommended that you charge the battery.

To charge the battery

- Connect the USB connector of the AC adapter to the PC and to the sync connector on your device, or
- Plug in the AC adapter to an electrical outlet to start charging the battery.
- Note: Only the AC adapter and USB sync cable provided with your device must be used to charge the device.

As the battery is being charged while the power is on, a charging icon so appears in the title bar of the Home screen. After the battery has been fully charged, a full battery icon appears in the title bar of the Home screen.

Warning! Do not remove the battery from the device while you are charging it using the AC or car adapter.

## Turn on your HTC PURE™

Press the POWER button to turn on the device.

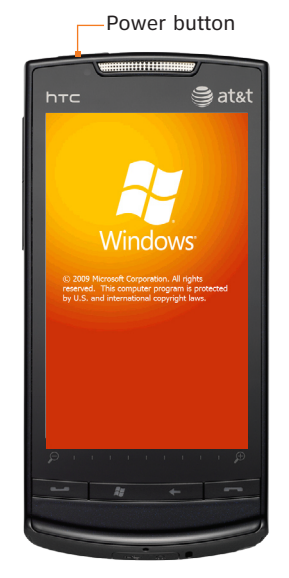

It may take several minutes for the TouchFLO 3D interface to load during initial setup. Do not press any buttons or turn off the device until the device completes the startup.

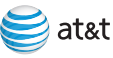

## **Device setup**

# Install a microSD card (sold separately)

To have additional storage for your images, videos, music, and files, you can purchase a microSD<sup>™</sup> card and install it into your device.

Insert the microSD card into the slot with its gold contacts facing down, and then replace the back cover.

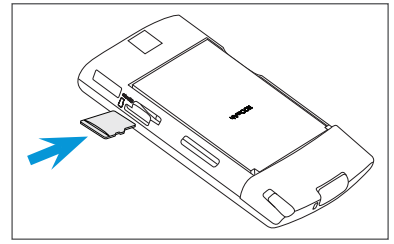

Note: To remove the microSD card, press it to eject it from the slot.

## Sleep Mode

Your device will go to Sleep Mode after 30 seconds or more of inactivity. Sleep Mode suspends your device to a low power state while the display is off to save battery power.

You will still be able to receive messages and calls while your device is in Sleep Mode. To wake up your device, press the POWER button again. Incoming calls will also wake up your device from Sleep Mode.

Note: You can change the delay before your device goes into Sleep Mode. On the Home screen, slide to the Settings tab, and then touch All Settings > System > Power > Advanced tab.

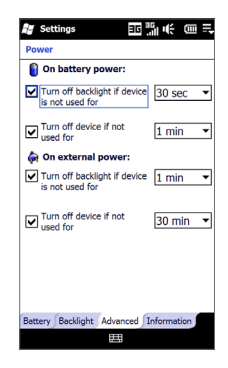

# TouchFLO<sup>™</sup> 3D

TouchFLO<sup>™</sup> 3D gives you touch control over your HTC PURE<sup>™</sup>. TouchFLO allows you to use finger gestures to navigate screens and provides a Home screen that lets you access your most important information and most-used applications quickly and easily.

Note: For detailed information about gestures and screen navigation, refer to the User Manual on the Getting Started CD.

### TouchFLO 3D: Learn the gestures for TouchFLO 3D

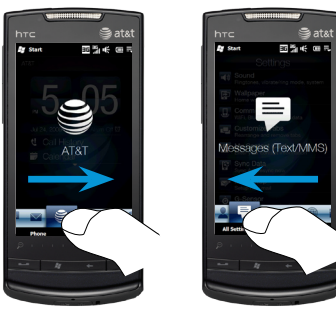

#### Touch, Hold and Slide

To navigate the Home screen, touch and hold your finger on the active tab, then slide your finger right or left over the tabs. Release when you have selected the desired tab.

Note: Apply some pressure when touching and holding on the active tab to be able to slide over the tabs.

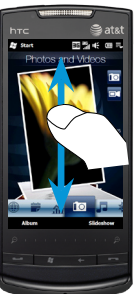

#### Up/Down Navigation

Inside each tab, to browse through pictures, emails, and more, slide your finger up or down on the item on the screen.

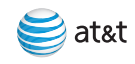

# TouchFLO<sup>™</sup> 3D

### TouchFLO 3D: G-Sensor

The HTC PURE $^{\rm M}$  comes with a built in G-Sensor (aka motion sensor) that can change the screen view based on the position of the device.

Applications or features that use the G-Sensor include:

- Web browser (Opera® Mobile)
- Teeter game

For example, in the Web browser (Opera<sup>®</sup> Mobile), go to a Web site to get a full portrait view and then move the device counter-clockwise to change to landscape view.

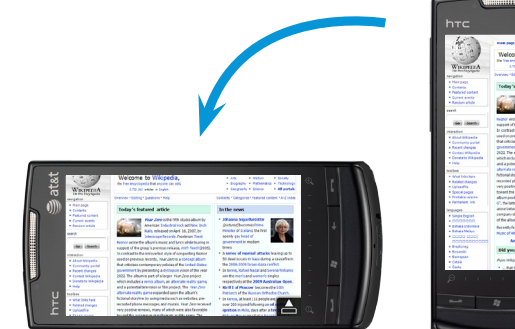

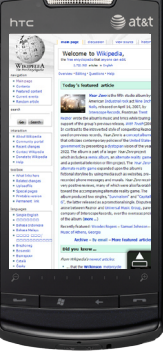

### TouchFLO 3D Tabs

The TouchFLO 3D tabs gives you instant access to various information and applications such as your favorite contacts, email, text messages, AT&T services, Music Player, and more right on the Home screen.

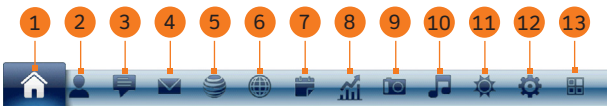

- 1. Home. Check the date and time, appointments, and call history.
- 2. People. Communicate with your favorite contacts. See page 17.
- 3. Messages (Text/MMS). Read, send, and receive text messages. See page 22.
- 4. Email. Read, send, and receive emails from up to 4 email accounts. See page 26.
- 5. AT&T Services. Access AT&T services such as Mobile Web, AppCenter, AT&T Music, and more. See page 32.
- Internet. Open Push pages and browse the Internet using the Web browser (Opera® Mobile). See page 25.
- 7. Calendar. Keep track of your appointments and add new ones. See page 20.

- Stocks. Add, view, and analyze stocks and stock market movements using updated financial information.
- Photos and Videos. Visually browse photos and videos that are in your favorite album. See page 23.
- 10. Music Player. Flip through music albums and play back songs. See page 35.
- 11. Weather. Check the current weather conditions and the 5-day weather forecast for up to 10 cities.
- 12. Settings. Adjust device settings such as ringtone, device profile, Home tab wallpaper, and more.
- 13. Programs. Add up to 30 program shortcuts to quickly access them.

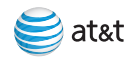

# TouchFLO<sup>™</sup> 3D

## TouchFLO 3D: Zooming

The Zoom bar located below the touch screen is a handy zoom control that is unique on your device. When you are viewing a web page in Opera Mobile or a photo in Album, you can zoom in by sliding your finger from left to right across the Zoom bar or zoom out by sliding from right to left.

What's more, you can also instantly enlarge or shrink the text size when you open and read messages, Word documents, or Excel documents. Slide your finger from left to right across the Zoom bar to increase the text size, or slide from right to left to decrease. To increase or decrease the text size more, slide across the Zoom bar again.

Note: Maintain a slight pressure with your finger when using the zoom bar.

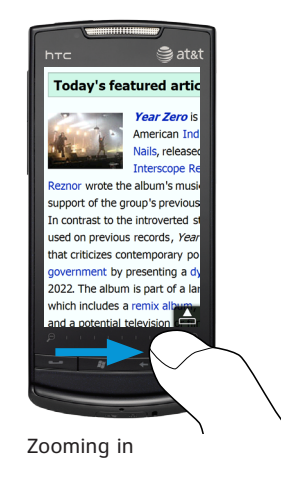

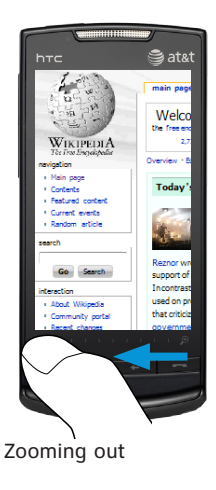

# Enter Text

## Enter text using the keyboard

When you need to enter text, the Full QWERTY and Phone Keypad on-screen keyboards come with large keys and enhanced input features such as context-sensitive keys, and XT9 predictive text input which make it faster for you to enter text in your messages and documents.

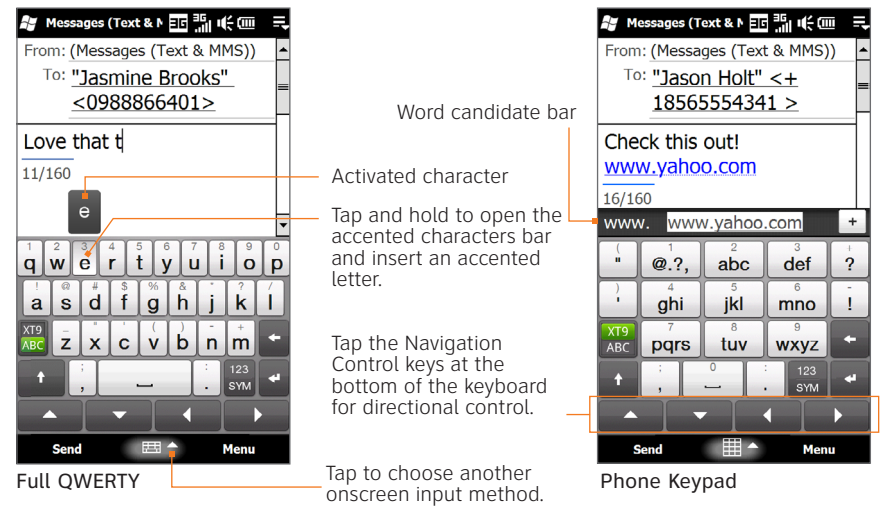

To enter text, simply tap the keys on the onscreen keyboard. Depending on the keyboard layout selected, you may need to tap the same key more than once to select the desired character.

For instructions on using the keyboard to compose text messages on your device, see page 22.

Note: When using XT9 predictive mode, tap the Enter or Space key to select the first word in the word candidate bar.

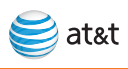

# Check device status, make calls, and set up voicemail

### Before making a call

Before you make a call, check that your device is receiving a wireless signal and the status of the other icons in the title bar. The title bar contains important status icons that display the current status of your wireless signal, connection type and signal strength, battery power remaining, and any alerts received.

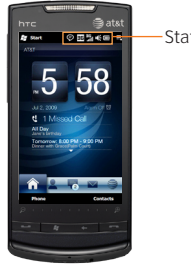

#### -Status Indicators

Refer to Chapter 1 of the User Manual (on the CD) for a complete list of status icons.

#### Notifications

When you touch or tap the icon area of the title bar, the Notifications screen opens to display your connection status and lists all your pending notifications including missed calls, new SMS/MMS messages, and more. Touch an item on the Notifications screen to open the related screen or TouchFLO 3D tab.

#### Title Bar Status Icons

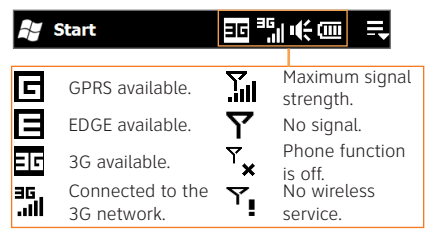

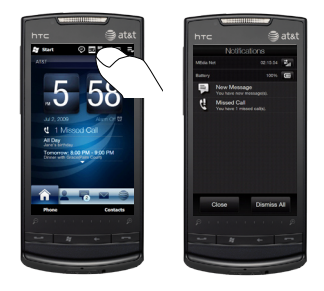

## Make a phone call

- 1. From any screen, press the TALK/SEND button to open the Phone screen.
- 2. On the Phone screen, enter the desired phone number using the Phone keypad.
- 3. Press the TALK/SEND button to make the call.

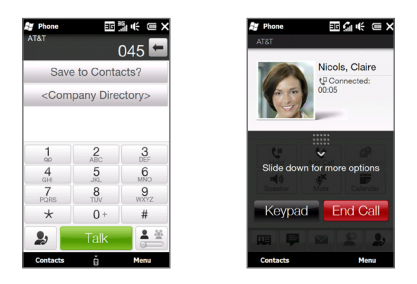

- 4. To end the call, touch End Call on the screen or press the END button.
- Did you know? Normally, AT&T 3G allows you to maintain your data connection when connected to a voice call.
- Note: When the device is face up and you receive an incoming call, silence the ringer by turning the device over.

## Set up your voicemail

From any screen, press the TALK/SEND button, and then touch and hold the 1 key for several seconds. You will be connected to the voicemail system, which will then ask you to:

- 1. Create your password.
- 2. Record your name.
- 3. Record a greeting.

# Check your voicemail messages from your device

- 1. Touch and hold the 1 key.
- 2. Follow the voice prompts.

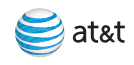

# Video Share

Share events the moment they happen. Video Share allows you to stream one-way live or prerecorded video while on a mobile-to-mobile voice call. Video Share is a one-way video, two-way audio connection. Only the sender is charged.

## Start a Video Share call

- 1. Make a normal voice call.
- Once the call is connected, if Video Share is available, the Video Share button becomes available on each device. The button will only become available if both parties are in 3G coverage and have a Video Share feature.

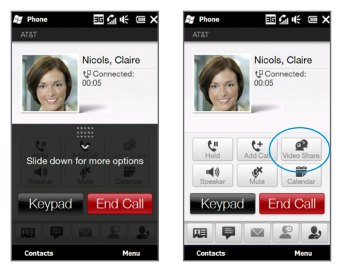

- 3. Slide down the shade, and then touch the Video Share button to invite the called party to view video from your device.
- 5. Your device will initiate the video and send an invitation to the connected party to accept the video stream.

## Accept a Video Share call

- When receiving a Video Share invitation, the name or number of the person initiating the call will appear on the screen with the prompt "...wants to share video with you."
- 2. Select Yes and the Video Share session will begin automatically.

## End a Video Share Call

- To end a Video Share session and continue the voice call, touch the Video icon ( 2010) and continue talking.
- To end both the Video Share session and the voice call, press the END button.
- Note: Only the person who initiated the Video Share is charged.
- Note: Video Share is a one way video and two way audio connection between two Video Share devices. Both devices must be provisioned for Video Share and be in 3G service areas (a 3G icon must appear by the signal bars prior to a call being placed).

# People

email to your

contact

Use the People tab to add favorite contacts (up to 15) you most frequently communicate with.

Touch and

Flip through the contact pictures and quickly make a call, send a text message, or send an email to a favorite contact. You can also touch a contact picture to open the Contact Details screen and view details of your communications with the contact as well as his or her Facebook updates and upcoming events.

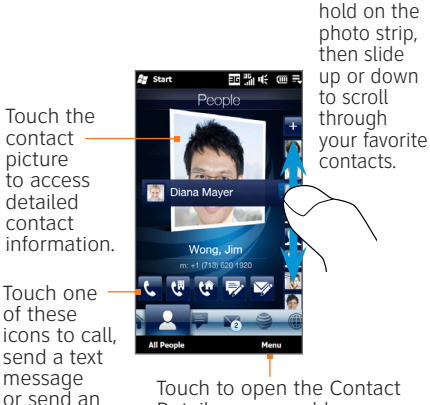

Touch to open the Contact Details screen, add a contact, or change the contact picture.

## Add a contact to your device

- 1. On the Home screen, touch Contacts.
- 2. Touch New > Outlook Contact.
- 3. Enter the contact details for the person. You can associate a photo with the contact by touching Select a picture.
- 4. When you have finished entering the contact details, touch OK.

# Copy all SIM card contacts to your device

- 1. On the Home screen, touch Contacts > Menu > SIM Manager.
- 2. Touch Menu > Select All.
- 3. Touch Menu > Save to Contacts.

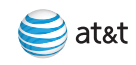

# People

# Link your contacts to their Facebook accounts

You can log in to your Facebook account to receive notifications of your contacts' updates and events. When you link your contacts to their Facebook accounts, you can choose to use their Facebook profile pictures as their contact pictures on your device.

- 1. On the Home screen, slide to the People tab.
- 2. Touch All People > Me.
- On the My Contact Card screen, touch Link, enter your Facebook login information, touch Done, and choose whether to save your photo and birthday to My Contact Card.
- 4. Touch Save.
- 5. To link your contacts to their Facebook accounts, slide to the Updates and Events tab of the People screen, and then touch Link Profiles.

## Find and use your contacts

You can find your contacts easily on the People screen. To open the People screen, on the Home screen, slide to the People tab, and then touch All People.

> Show or hide the search box. Use the search box to search for contacts on your device.

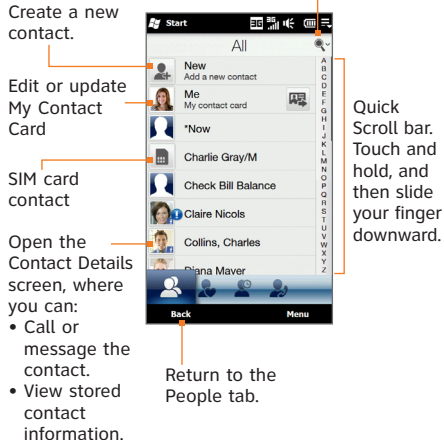

## **Favorites**

Use the People tab to add favorite contacts (up to 15) you most frequently communicate with.

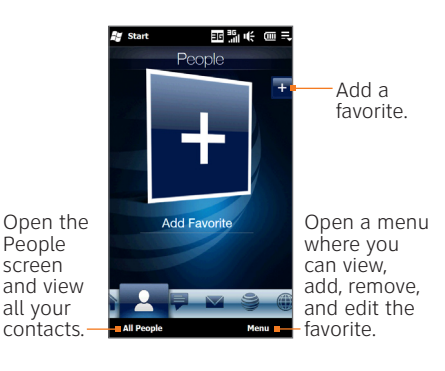

## Add a favorite on the People tab

- On the Home screen, slide to the People tab, then touch the small Plus icon (+).
- 2. On the Select a Contact screen, touch the name of the desired contact.

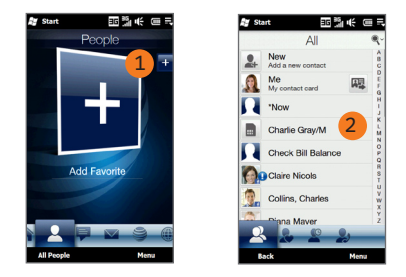

- Select a phone number or an email address to associate with the favorite contact. When finished, the People tab displays your favorite contact.
- Note: If there is no photo associated with the contact, you will be asked to pick a photo in your device or you can choose to take a photo using the device's camera.

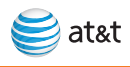

# Appointments

### Schedule an appointment

- 1. On the Home screen, touch Calendar.
- 2. Touch Menu > New.
- 3. Enter a subject for the appointment.
- 4. Enter the other appointment details and then touch OK when you are finished.

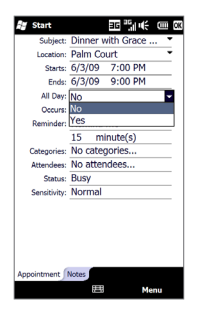

# View your appointments on the Home screen

The Home tab displays your upcoming calendar appointments.

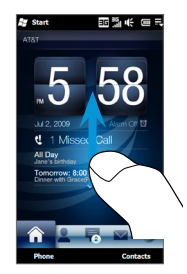

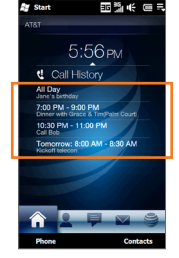

Swipe upward on the screen to display the smaller digital clock and view more appointments.

Touch this area to create, edit or view an appointment.

## Ringtones

### Personalize your device ringtone

1. On the Home screen, slide to the Settings tab and then touch Sound.

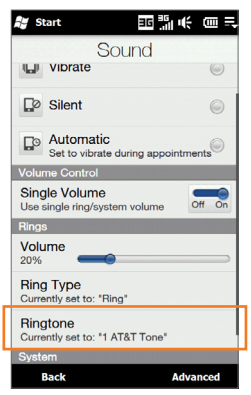

- 2. Scroll down and then touch Ringtone.
- 3. Select the ringtone you want to use.
- 4. Touch Done.
- Note: You can use \*.wav, \*.mid, \*.mp3, \*.wma, or other types of sound files that you downloaded from the Internet or copied from your computer as ringtones.

You can also purchase ringtones from AppCenter. On the Home screen, slide to the AT&T tab, then touch the AppCenter icon. Select Shop Tones.

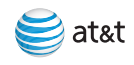

# **Text Messages**

On the Messages (Text/MMS) tab, you can read text messages as they arrive and create a new text message. You can also view the text of received multimedia messages on this tab.

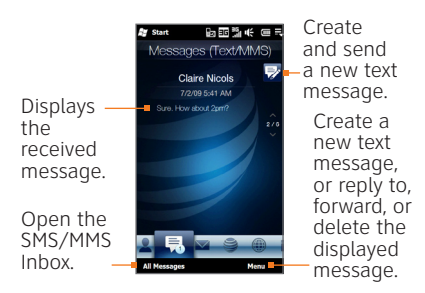

When there is a message, you can do the following:

To flip through received text and multimedia messages, hold and slide upward or downward on the screen.

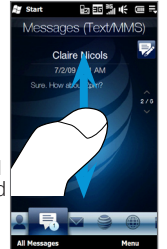

Touch the message on the screen to read and reply to the message.

# Compose and send a text message

1. Touch the New Message icon ج

- Enter the mobile phone number of one or more recipients, separating them with a semicolon. To access mobile phone numbers from Contacts, touch To.
- 3. Enter your message.
  - To quickly add common messages, touch Menu > My Text and touch a desired message.
  - To check the spelling, touch Menu > Spell Check.
- 4. Touch Send.

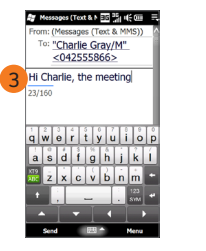

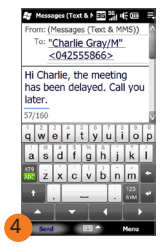

## Camera

Take a photo or video and browse your stored photos and video clips. View your photos in full screen or as a slideshow.

### Take a contact picture

- 1. Slide to the Photos and Videos tab, then touch
- Frame your contact on the screen, and then touch the Virtual Camera button ( ) to activate auto-focus and take the shot.
- 3. You can now associate the picture with the contact and add the contact in the People tab. Refer to the People tab on page 21 for more information.

### Take and send a picture

- Slide to the Photos and Videos tab, then touch 10.
- 2. Touch the Virtual Camera button ( 💽 ) to activate auto-focus and take the shot.
- 3. On the Review screen, touch  $\bigwedge$ , select Send via MMS, then touch Send.
- In the To: field, enter the phone number of your message recipient. To add mobile phone numbers from Contacts, touch To.
- 5. Enter the message subject, then compose the multimedia message.
- 6. Touch Send.

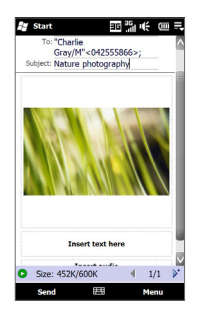

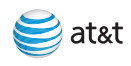

# Multimedia Message

You can use your device's camera to capture photos and videos, then send these as multimedia messages.

## Capture and send a video

- 1. Slide to the Photos and Videos tab, then touch
- 2. Touch the Virtual Camera button ( ( ) to activate auto-focus and start recording. To stop recording, press the virtual camera button again.
- 3. On the Review screen, touch  $\bigvee$ , select Send via MMS, then touch Send.
- 4. In To: , enter the phone number of your message recipient. To add mobile phone numbers from Contacts, touch To.
- 5. Enter the message subject, then compose the multimedia message.
- 6. Touch Send.

While viewing your photos in full screen mode, you can use finger gestures or the Navigation Control to browse, pan, and zoom your photos. Refer to the TouchFLO 3D section on page 15.

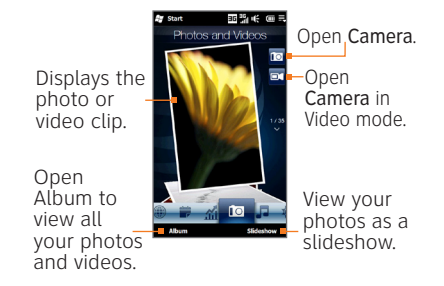

To flip through photos and videos, hold and slide upward or downward on the center of the screen.

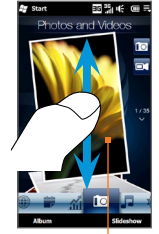

Touch the photo or video on the screen to view or play it in full screen.

## Internet

The Internet tab is the guickest method to access the Internet. On the Internet tab, you can open the Web browser (Opera® Mobile) and browse the Web.

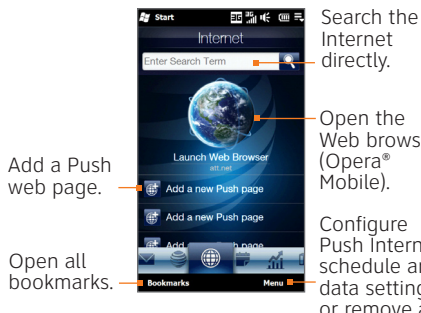

Open the Web browser

Configure Push Internet schedule and data settings, or remove a Push page.

Create a bookmark for Web sites that you frequently visit. This lets you access that Web site faster in the future

- 1. On the Home screen, slide to the Internet tab, then touch the globe on the screen.
- 2. Touch the URL field and then enter the URL of the Web site you want to add as a bookmark. Touch
- 3. At the bottom of the screen, touch
- 4. On the Bookmarks screen, touch
- 5 Enter the name for the bookmark and select the folder where you want to save the bookmark.
- 6. Touch 🗸

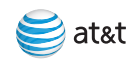

# Fmail

The Email tab is where you set up email accounts (up to 4) and send and receive email messages. Enjoy the convenience of not having to enter a password to access your mailbox.

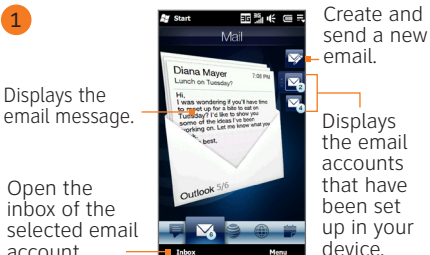

account Create a new email add

a new email account, or send and receive email on the selected account

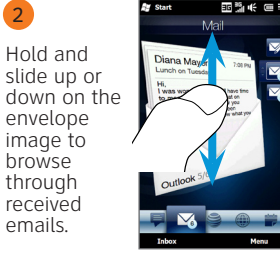

Touch the envelope to switch to that email account.

3 There are two methods for opening and reading an email. Option A, from the envelope view you can do the following:

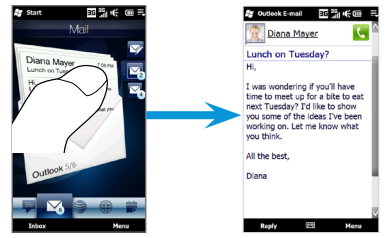

Touch the email on the screen to open and read and reply to the message.

Option B, you can open your inbox, and then from the inbox, touch the email to open and read it.

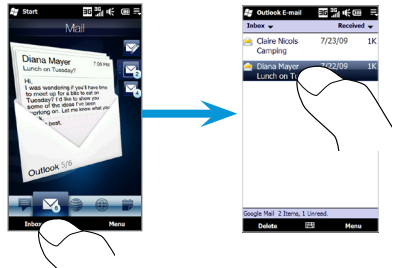

emails

#### About email

Choose the best email option for you. Your Windows Mobile powered smartphone can connect to:

- Personal Email Accounts Personal email syncs email directly with your internet service provider (ISP) like Yahoo!, AOL or Hotmail to your Windows Mobile powered smartphone.
- Corporate Email Accounts Corporate email accounts from Microsoft<sup>®</sup> Exchange Server, IBM Lotus Domino, or Novell GroupWise are typically managed by an IT organization. To set up wireless corporate email synchronization on your HTC PURE<sup>™</sup>, you can use IT Managed set up with Microsoft<sup>®</sup> Direct Push.

#### Set up an email account

- 1. On the Home screen, slide to the Mail tab.
- 2. Tap Menu > Accounts > New Account. The Mail Setup screen then opens, guiding you to set up your email account.
- 3. On the Mail Setup screen, enter your email address and password, then tap Next.
- Enter your name and account display name, then tap Next. Mail Setup then searches for the email provider settings on your device.
- Note: If the settings are not found, you will be prompted to enter the email account settings manually. Obtain the email account settings from your email provider.
- 5. Tap the Automatic Send/Receive time, and then choose how frequently you want email messages to be automatically sent and downloaded on your device.
- 6. Tap Done.

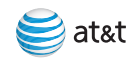

# Email

### Send and receive personal email

- 1. On the Home screen, slide to the Email tab, touch an email account icon, then touch Inbox.
- 2. Touch Menu > Send/Receive to download your emails.
- 3. To compose a new email, touch Menu > New.

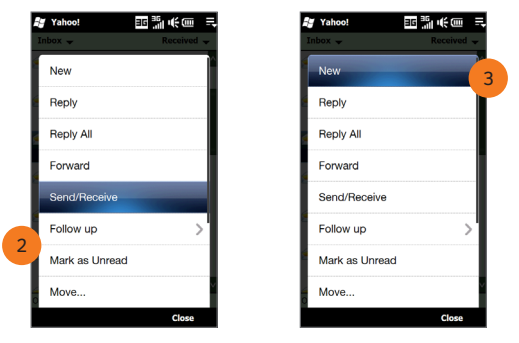

4. When you have finished composing your message, touch Send.

## Set up IT managed corporate email

To set up IT managed corporate wireless email on your HTC PURE<sup>™</sup>, you will need a server address from your corporate IT organization. Contact your IT administrator for more information about Microsoft<sup>®</sup> Direct Push support for the HTC PURE<sup>™</sup>.

**Microsoft**<sup>®</sup> **Direct Push** provides wireless access to your corporate email, contacts, calendar and tasks for Microsoft<sup>®</sup> Exchange Server. Contact your IT administrator for set up instructions. Activate a data plan on your AT&T account before using Microsoft<sup>®</sup> Direct Push.

For detailed information on how to use this application to synchronize information between your device and your PC, consult the User Manual in the Getting Started CD.

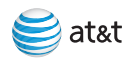

# AT&T Navigator

Turn your HTC PURE<sup>™</sup> into a GPS navigation system.

### Start AT&T Navigator

- 1. On the Home screen, slide to the AT&T tab, and then touch AT&T Navigator.
- 2. Tap Accept to agree to the terms and conditions of use.
- 3. Enter your mobile phone number and your first and last name, and then tap Login.
- 4. On the Login screen, tap Go.
- Read the warning, and then tap Go. You will be offered a on-screen tour of AT&T Navigator features.
- After viewing the tour, or if you chose not to view the tour, the main AT&T Navigator screen is displayed.
- Note: You must be outdoors to establish a GPS connection. Eligible wireless service plan required.

### Get directions

- 1. On the AT&T Navigator screen, tap Drive To > Address.
- 2. You can either type or speak the address. To type the address, tap Type It.
- Enter the address of your destination, and then tap Done. AT&T Navigator attempts to validate the address.
- 4. Once the address for your destination is confirmed, tap Go to generate your route.

# Bluetooth and Wi-Fi

### Connect a Bluetooth headset

- Turn on and make visible the Bluetooth headset and place it within close range. Refer to the headset's documentation to learn how to set it to visible mode.
- 2. On the Home screen, slide to the Settings tab, and then touch Communications > Bluetooth.
- Touch Add new Bluetooth headset. The device scans for Bluetooth headsets within range.
- 4. Touch the name of the Bluetooth headset in the list to automatically pair it with your device. When the headset is paired with the device, the () icon will show on the title bar.
- Note: Windows Mobile will automatically try one of the preconfigured passcodes (0000, 8888) to pair the Bluetooth headset with the device. If this fails, you have to enter the passcode delivered with your headset manually.

You can use a Bluetooth headset to listen to music on your device.

### Connect to Wi-Fi

- 1. On the Home screen, slide to the Settings tab, then touch Communications.
- 2. Touch Wi-Fi. Detected wireless networks are displayed on the screen.
- Tap the desired Wi-Fi network. If you select an open (unsecured) network, you are automatically connected to the network. If you select a secured network, enter the security key and then tap Done. You are then connected to the network.
- Note: Wi-Fi networks are self-discoverable, which means no additional steps are required for your device to connect to a Wi-Fi network. It may be necessary to provide a username and password for secured wireless networks.

#### Connect to an AT&T Wi-Fi Hot Spot

To connect to an AT&T Wi-Fi Hot Spot when you are within range, on the Home screen, slide to the AT&T tab, tap AT&T Wi-Fi, and then follow the on-screen instructions.

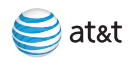

# **AT&T** Services

The AT&T tab is your portal to AT&T features and services that are available for your device.

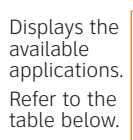

Go to the Home tab.

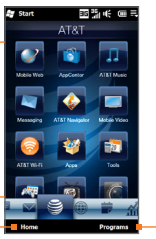

Go to the Programs tah

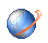

Mobile Web Opens the browser to the ATT.net page where you can access various information See page 33.

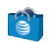

AppCenter Opens the AppCenter screen where you can access the Web to shop online for games, ringtones, graphics, multimedia, goodies and other applications. See page 33.

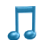

AT&T Music Opens the AT&T Music screen where you can log on to XM radio, shop for music, songs, music videos, and streaming media, open the music player, and more. See page 34.

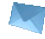

Messaging Opens the Messaging screen where you can send and receive email, multimedia, and text messages.

Note: You can download an instant messaging client for your device from AppCenter. Access your Yahoo!® Messenger, AOL<sup>®</sup> Instant Messenger<sup>™</sup>, and Windows Live™ Messenger accounts from one handy program.

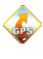

AT&T Navigator Provides you with turn-byturn directions to the destination of your choice. See page 30.

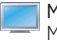

Mobile Video Opens the browser to the Mobile Video Web site where you can select and watch streaming video clips on-demand.

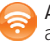

AT&T Wi-Fi Allows you to connect automatically to AT&T Wi-Fi Hot Spots.

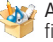

Apps Opens the Apps folder where you can find value-added programs for your device.

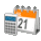

Tools Opens the Tools folder where you can find value-added utilities for your device.

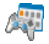

Games Opens the Games folder where you can find games for your device.

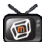

MobiTV Watch TV on your device.

For detailed information on how to use AT&T features and services, refer to the User Manual on the Getting Started CD.

#### Use Mobile Web to access the Web and shop online

Access the Web on your device using ATT.net from AT&T as your default home page. You can customize your ATT.net page with your favorite content.

#### To browse the Web with Mobile Web

- On the Home screen, slide to the AT&T tab, then touch the Mobile Web icon ( ).
- 2. Scroll and touch the content you want to browse.
- 3. Touch Edit to customize your ATT.net Home page for quicker access.
- Note: Refer to the TouchFLO 3D topic on page 15 to learn how to use finger gestures to zoom in and out and navigate the Web page.

If you do not have a data plan associated with your device go to wireless.att.com/support or call 611 from your wireless device (1-800-888-7600 from a landline) to add, upgrade, or change your data plan.

#### To browse other Web sites

- On the Home screen, slide to the AT&T tab, then touch the Mobile Web icon ( ).
- In the address bar that appears at the top of the screen, enter the address (URL) of the Web site, then touch the arrow or press the ENTER button.

#### Shop via AppCenter

AppCenter is your launch pad for shopping for several types of content for your device, like applications, games, graphics, ringtones and other multimedia content.

#### Access AppCenter

- 1. On the Home screen, slide to the AT&T tab, then touch the AppCenter icon ( 🛐 ).
- 2. Touch the icon on the screen for the type of content you are interested in.

Note: On your device, you can look up information on the Web while you're on a call.

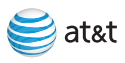

# AT&T Music

AT&T Music (  $\square$  ) provides the ultimate music experience with just a touch of a button. Listen to your favorite music, watch the latest video, and stay in the know with music, news and more.

- Access music from your PC over the air at any time with Music Sync.
- Transfer and listen to your music with Windows Media.
- Purchase and load tracks from digital music stores like Napster® to your device.
- Personalize with ringtones and Answer Tones<sup>™</sup> under Shop Music.
- Instantly ID the title and artist of a song with Music ID.
- Stream dozens of commercial free XM music stations with XM Radio.

## Open AT&T Music

On the Home screen, slide to the AT&T tab, and then touch the AT&T Music icon (  $\square$  ).

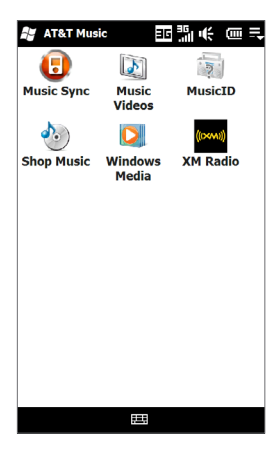

# **Music Player**

The Music Player tab allows you to visually browse through music albums and play music.

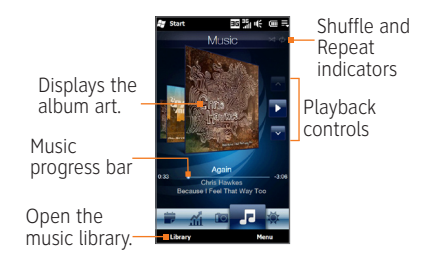

#### Touch 💽 to play, 🛄 to pause.

To move forward/ backward in the song, touch and hold to display the progress bar and then slide right or left.

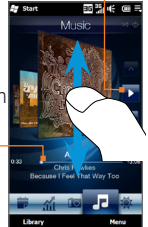

Hold and slide your finger upward or downward on the album covers or touch the arrow icons to flip through music tracks.

Touch to set music playback to repeat and turn shuffle mode on or off.

For more information on how to create playlists and play music in the music library, refer to the User Manual on the Getting Started CD.

#### Transfer music

To play a song, first copy some music files to your device. To copy the songs to your device, you will need the following:

- Music on your PC in one of these formats: MP3, WMA, AAC.
- A microSD<sup>™</sup> card is preferable to copy songs to your device for extra storage (1GB or larger is recommended).
- Windows Mobile® Device Center or Microsoft® ActiveSync® software loaded onto your PC. During the setup process, choose Connect without setting up your device for Windows Mobile Device Center or click Cancel when the Sync Setup Wizard opens for ActiveSync.
- Windows Media® Player 11.

You are now ready to transfer music to your device.

- 1. Connect the device to the PC using the USB sync cable.
- 2. On the PC, open Windows Media Player 11 and click on the Sync tab.
- Drag the audio files you want to load on your device to the Sync list. (You can load MP3, WMA, and AAC music files from your PC.)
- 4. Click Start Sync to start loading the music files on to your device.

# Frequently Asked Questions

#### How long should it take to charge my battery?

Your battery can take up to 3 hours to fully charge using the AC charger. It will take much longer using the USB cable.

#### Why won't my device power on?

Your battery may be drained or is not seated correctly. Try removing and reinserting the battery. If no success, try charging the device using the AC charger. The notification LED next to the earpiece shows a solid amber light when the battery is being charged.

# When I try to download a lot of songs, I always get timed out and the download stops.

If you are downloading 50 or more songs to your device, it may timeout. To bypass this, touch Start > Settings > Connections > USB to PC. Select the Enable faster data synchronization check box and touch OK. You may want to deselect this box if you are getting corporate email, as it may cause issues with VPNs and servers.

# What is needed to use the built in GPS on my device?

AT&T supports AT&T Navigator with a monthly subscription but the device is capable of supporting any GPS application.

#### Which GPS applications are supported by AT&T?

AT&T Navigator is currently the only GPS solution that has been tested and certified for use with this device.

#### How do I turn on/off Wi-Fi?

Slide to the Settings tab, then touch Communications. At the right side of the Wi-Fi item, touch the OFF/ON slider.

#### What is a soft reset and how is it performed?

A soft reset of your device clears all active program memory and shuts down all active programs. To perform a soft reset, use the stylus to press the Reset button.

#### What is a hard reset and how is it performed?

A hard reset restores the device to its default settings — the way it was when you first purchased it. A hard reset should only be performed after all other troubleshooting options have been exhausted.

To perform a hard reset:

- Touch Start > Settings > System > Clear Storage.
- 2. Enter "1234" in the box, and then touch Yes.

#### OR

- 1. With the device turned off, press and hold the Volume Up and Volume Down buttons, and then briefly press the POWER button.
- Continue pressing the Volume Up and Volume Down buttons until you see the Reset message.
- 3. Press the Volume Up button.

# Tips and Tricks

#### Change the Home tab background:

- 1. On the Home screen, slide to the Settings tab, then touch Wallpaper.
- 2. On the My Wallpapers screen, touch the desired picture.

#### Set an MP3 file as your ringtone:

- 1. Copy the MP3 file to the My Ringtones folder on your device.
- 2. On the Home screen, slide to the Settings tab and then touch Sound.
- 3. Scroll down and then touch Ringtone.
- 4. In the Ringtones list, select the MP3 file as your ringtone.

#### Assign a picture to a contact:

- 1. On the Home screen, slide to the People tab and then touch All People.
- 2. Touch a contact to open the Contact Details screen.
- 3. Touch Edit Contact.
- 4. Touch the default contact picture to the right of the contact's name.
- Choose whether to use the contact's photo on Facebook, a photo from Album, or a photo you take with the Camera.

#### Assign a ringtone to a contact:

- 1. On the Home screen, slide to the People tab and then touch All People.
- 2. Touch a contact to open his/her contact card.
- 3. Touch Edit Contact.
- 4. Scroll down and touch the Ringtone field.
- 5. Select the desired ringtone, and then touch Done.

#### Assign a shortcut button to a program:

- 1. On the Home screen, slide to the Settings tab, then touch All Settings > Personal > Buttons.
- 2. On the Program Buttons tab, touch a button you want to reassign.
- 3. In the Assign a program box, touch the program or shortcut command you want to assign to the button.
- 4. Touch OK.

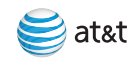

# Frequently used application icons

| lcon    | Description                                                                                                    |
|---------|----------------------------------------------------------------------------------------------------|
|         | AppCenter Shop for games, ringtones, graphics, multimedia, goodies and other applications.                                                                                    |
| 1       | AT&T Music Shop for music, songs, music videos, streaming media, and access AT&T's music player.                                                                              |
| <b></b> | <b>AT&amp;T Wi-Fi</b> AT&T Wi-Fi provides access to over 20,000 AT&T Wi-Fi Hot Spots. Included with your data plan.                                                           |
| 3       | ActiveSync Synchronize information between your device and a PC or the Exchange Server.                                                                                       |
| 30      | Calendar Keep track of your appointments and create meeting requests.                                                                                                    |
| 2       | <b>Contacts</b> Keep track of your friends and colleagues.                                                                                                    |
|         | <b>Opera Browser</b> Browse Web and WAP sites as well as download new programs and files from the Internet.                                                                   |
| Ĩ       | <b>Mobile Web</b> Open the ATT.net page where you can access various information including international, sports, financial, and entertainment news, weather, chat, and more. |
|         | Messaging Send and receive email, multimedia, and text messages.                                                                                                    |
|         | <b>Office Mobile</b> Use the complete suite of Microsoft <sup>®</sup> Office applications for your mobile device.                                                             |
| 2       | <b>Phone</b> Make and receive calls, switch between calls, and set up conference calling.                                                                                     |
|         | Windows Media Player Mobile Play back audio and video files.                                                                                                    |

# htc

Some features may require monthly access and/or per use charges. Visual Images are simulated. Talk Time and Standby Time are approximate and depend on network configuration, signal strength, features selected and customer usage patterns. Video Share is not available in all areas. Kit contains components from various places of origin as marked within. The Bluetooth wordmark and logos are owned by the Bluetooth SIG, Inc. and any use of such marks by AT&T is under license. Microsoft, Windows, Windows Mobile and Microsoft Office are registered trademarks or trademarks of Microsoft Corporation in the United States and/or other countries. The GSM letter mark is a trademark of the GSM Association. Adobe is a trademark of Adobe Systems Incorporated. © 2009 AT&T Intellectual Property. All rights reserved. AT&T, the AT&T logo and all other AT&T marks contained herein are trademarks of AT&T Intellectual Property of their respective owners. HTC and TouchFLO are trademarks of HTC Corporation. All other brand and product names are or may be trademarks of, and are used to identify products or services of their respective owners.

HTC PURE<sup>™</sup> September 2009 Quickstart

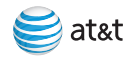

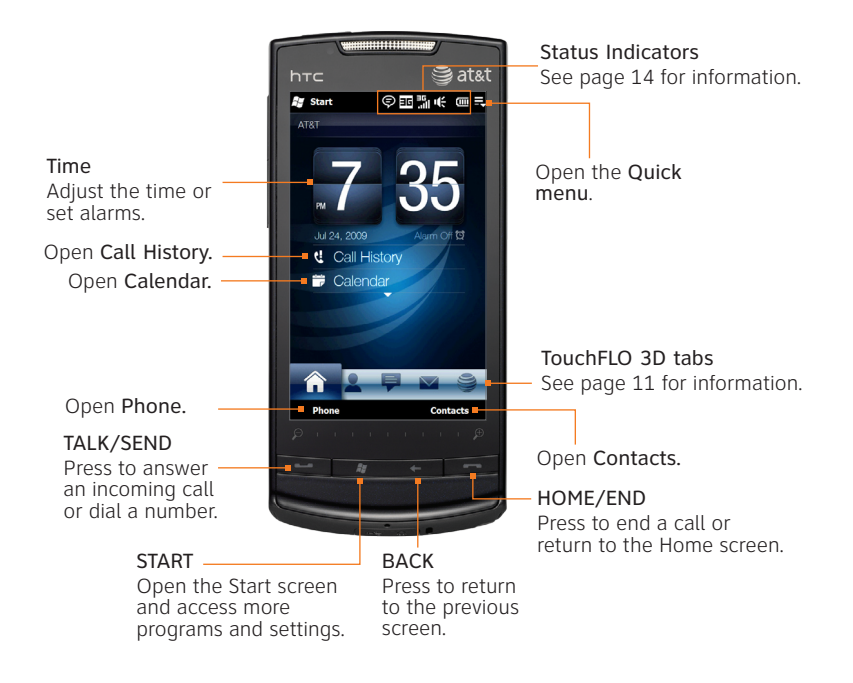

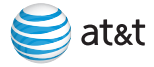

# HTC PURE<sup>™</sup> Features

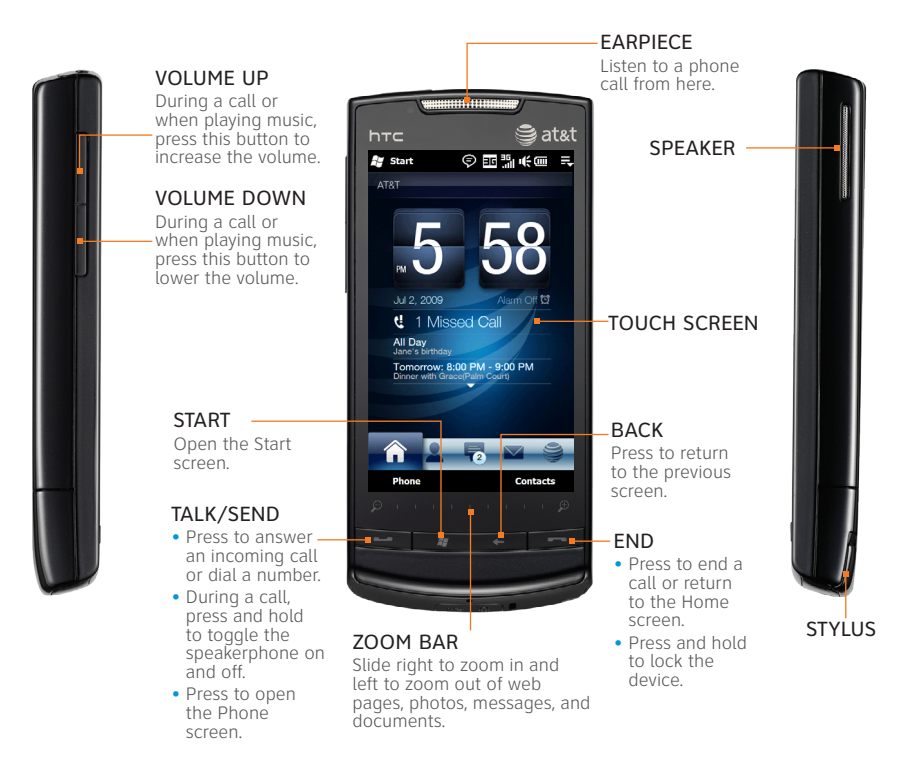

# Find More Information

#### On the Web

- Interactive Web tutorials, tips & tricks and FAQs are available at att.com/tutorials. Select Manufacturer: HTC and Model: PURE from the drop down menus.
- Detailed support information including device specifications, user manual, troubleshooting, user forums and knowledgebase articles are available at att.com/DeviceSupport.
- Enterprise and Government customers can go to wireless.att.com/businessupport for device tutorials, device setup, and on-line technical support chat for instant answers to questions about your device and its features.
- For information about your wireless account, service plan or network, visit att.com/Wireless.

#### On the phone

Call AT&T Customer Care at 1-800-331-0500 or dial 611 from any AT&T mobile phone for assistance with your service or device.

#### On your computer

To view the user manual for your device, insert the Getting Started CD into your computer and open the guide file.

#### Find Accessories

Accessories for your smartphone are available at att.com/WirelessAccessories or visit your local AT&T store.

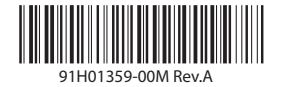

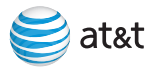